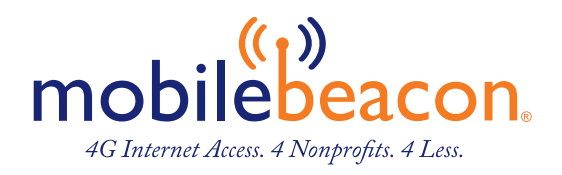

# MiFi 800 Mobile Hotspot Reference Guide

# About Your MiFi 8000

- I. Power Button: Powers the MiFi 8000 on and off.
- Color Touchscreen (2.4 in): Displays device status, data usage, and number of users connected. Swipe left/right/up or down to access available menu options.
- 3. Test Port
- USB-C Port: Use to connect the QuickCharge charger, Internet over USB-C, to charge one additional wireless device, and MiFi Share file sharing via mass storage.
- 5. Test Port
- 6. Master Reset Hole: Use to reset MiFi 8000 back to original factory settings.
- 7. Battery Compartment: The battery is pre-installed.
- 8. Battery Removal Divot: Insert a fingernail here and lift to remove the battery.
- 9. IMEI (Serial Number)

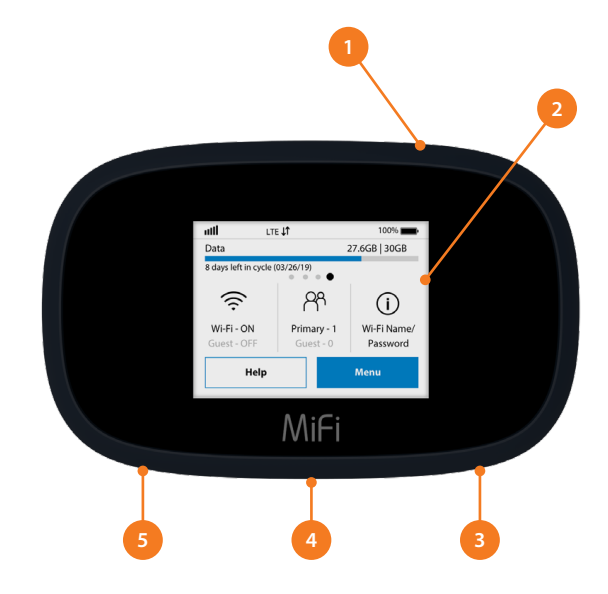

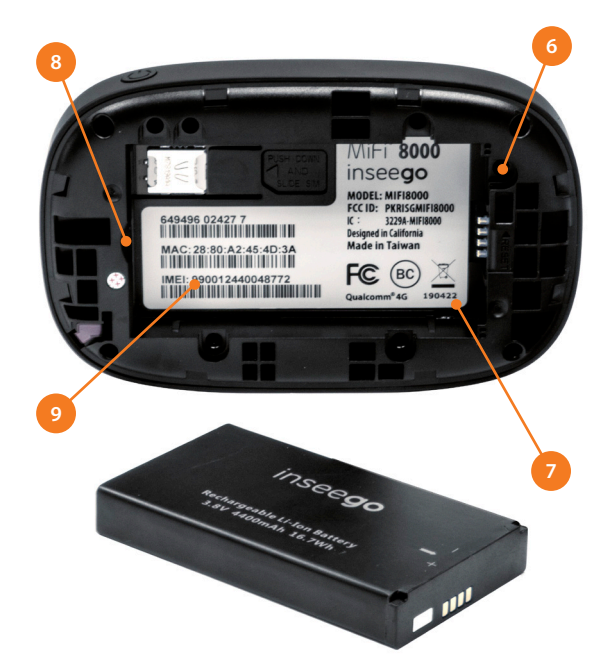

# Using Your MiFi 8000's Touchscreen

### The Home Screen

The Home screen lets you see what your MiFi 8000 is doing at a glance.

- I. Signal Strength
- 2. Data Usage
- 3. Wi-Fi On/Off
- 4. Menu
- 5. Wi-Fi Name/Password
- 6. Number of Wi-Fi devices connected to your MiFi 8000

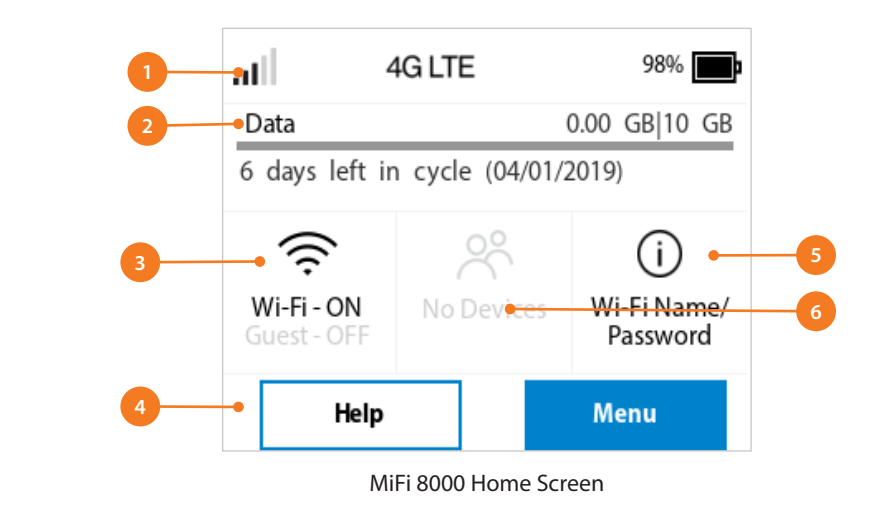

At the top of the screen, you'll see status indicators for network signal strength  $\mathbf{III}$ , data traffic activity  $\downarrow\uparrow$ , unread Inseego system messages  $\mathbf{III}$ , roaming  $\mathbf{A}$ , and battery  $\mathbf{III}$ .

The middle of the screen shows you if Wi-Fi is on or off, and how many devices are connected to your MiFi 8000's Wi-Fi network.

Your Wi-Fi Name and Password are next. For information on changing your Wi-Fi Name and Password, see (See Managing MiFi 8000 Settings.).

| -лI 4                     | IG LTE         | 98%                            |
|---------------------------|----------------|--------------------------------|
| Data                      |                | 0.00 GB 10 GB                  |
| 6 days left in            | cycle (04/01/2 | 2019)                          |
| Wi-Fi - ON<br>Guest - OFF | No Devices     | (i)<br>Wi-Fi Name/<br>Password |
| Help                      |                | Menu                           |

Tap Menu to Open Menu Options

| < Connected Devices | $\bigcirc$ |
|---------------------|------------|
| Primary Network (0) | >          |
| Guest Network (0)   | >          |
| USB (0)             | >          |
| Blocked Devices (0) | >          |
|                     |            |

| <           | Wi-Fi Settings   | <u>م</u> |
|-------------|------------------|----------|
| Wi-Fi       |                  |          |
| Band Selec  | tion             | >        |
| Wi-Fi Name  | e/Password       | >        |
| Wi-Fi Prote | cted Setup (WPS) | >        |
|             |                  |          |

Swipe Up/Down to Desired Option

Tap to View Desired Option

## Managing Wi-Fi

The Wi-Fi page lets you manage your MiFi 8000's Wi-Fi settings. This page is divided into 3 tabs:

#### SETTINGS • PRIMARY NETWORK • GUEST NETWORK

### Settings

From the Settings tab, you can turn your MiFi 8000's Wi-Fi ON/OFF, change Network and Wi-Fi ON/OFF, change Network and Wi-Fi Connections Settings, and customize Band Settings.

- To turn Wi-Fi ON/OFF, use the switch and then click Save Changes at the bottom of the screen.
- To select or turn off Band Selections for the Primary and Guest networks, mark the buttons for 2.4 GHz Band and 5 GHz Band. Choose Off, Primary network, or Guest network.
- To change the maximum number of Wi-Fi devices that can connect to the MiFi 8000 (the default is set to 15), make your selection from the Limit connected devices to dropdown menu.
- To customize the Band Settings:
  - Click on the 2.4 GHz Band Settings or 5 GHz Band Settings link to display the available Band Settings options.
  - 2. Make your Mode, Channel, and Bandwidth selections from the dropdown menus and then click Save Changes.

|                           |                             |                                 | al.                                          |
|---------------------------|-----------------------------|---------------------------------|----------------------------------------------|
| Wi-Fi                     |                             |                                 |                                              |
| Settings                  | Primary Network             | Guest Network                   |                                              |
| These settings ap         | pply regardless of which ne | twork (Primary, Guest, or both) | ) is in use. Changes made to these Wi-Fi set |
| Wi-Fi                     |                             |                                 |                                              |
| Allow Wi-Fi de            | vices to connect to thi     | s MiFi                          |                                              |
| Allow Wi-Fi se<br>display | tting changes from the      | MiFi's touchscreen              |                                              |
| Limit number of           | connected devices to        |                                 |                                              |
| 15                        |                             |                                 | ~                                            |
| Band Selectio             | n                           |                                 |                                              |
|                           |                             | (i) 2.4 GHz Band                | (i) 5 GHz Band                               |
| Primary network           | c .                         | ۲                               | ۲                                            |
| Guest network             |                             | 0                               | 0                                            |
| Off                       |                             | 0                               | 0                                            |
|                           |                             |                                 |                                              |
| 2.4GHz Band               | d Settings                  |                                 |                                              |
| 802.11 Mode               |                             | 802.11bgn                       |                                              |
| Channel                   |                             |                                 |                                              |
| Automatic                 |                             |                                 | ~                                            |
| 5GHz Band S               | Settings                    |                                 |                                              |
| 802.11 Mode               |                             |                                 |                                              |
| 802.11acn                 |                             |                                 | ~                                            |
| Bandwidth                 |                             |                                 |                                              |
| 80 MHz                    |                             |                                 | ~                                            |
| Channel                   |                             |                                 |                                              |
| Automatic                 |                             |                                 | ~                                            |
| S                         | Save Changes                |                                 |                                              |

# Managing Wi-Fi (continued)

### Primary Network

From the Primary Network tab, you can change your Wi-Fi Name (SSID) and Password (Key), select the type of security, and turn Options ON/OFF for your primary network.

- To change the Primary Network Wi-Fi Password (SSID) enter the new Wi-Fi name into the field.
- To change the type of Wi-Fi security for the Primary Network, choose an option from the Security dropdown menu.
- To change the Primary Network Wi-Fi Password (Key), enter the new password into the field or click Generate New Key. Then click Save Changes.
- To turn Options, such as Broadcast Wi-Fi Name (SSID) and WPS, ON/OFF for the Primary Network:
  - Click the Options link to display available options. Options currently turned ON will display with a checkmark in a red box.
  - 2. Click the checkboxes to turn options ON or OFF and then click Save Changes.

| secongs                                                                                      | Primary Network                                                                                       | Guest Network                      |                       |
|----------------------------------------------------------------------------------------------|----------------------------------------------------------------------------------------------------|------------------------------------|-----------------------|
|                                                                                              |                                                                                                    |                                    |                       |
| NOTE: For adde                                                                               | ed security, share your guest n                                                                       | etwork instead of your primary net | vork.                 |
| Settings                                                                                     |                                                                                                    |                                    |                       |
| Primary netwo                                                                                | rk name (SSID)                                                                                        |                                    |                       |
| MiFi8000-                                                                                    |                                                                                                    |                                    |                       |
| Security                                                                                     |                                                                                                    |                                    |                       |
| WPA2 Person                                                                                  | al PSK (AES)                                                                                          |                                    | ~                     |
|                                                                                              |                                                                                                    |                                    |                       |
| Password                                                                                     |                                                                                                    |                                    |                       |
| Password                                                                                     |                                                                                                    |                                    | Generate new password |
| Password                                                                                     |                                                                                                    |                                    | Generate new password |
| Password<br>Options                                                                          |                                                                                                    |                                    | Generate new password |
| Password<br>Options<br>Hide primary n                                                        | vetwork name (SSID) on the te                                                                         | ouchscreen display                 | Generate new password |
| Password<br>Options<br>Hide primary n                                                        | etwork name (SSID) on the to                                                                          | ouchscreen display                 | Generate new password |
| Password<br>Options<br>Hide primary n<br>Hide password<br>Broadcast prim                     | network name (SSID) on the tr<br>I on the touchscreen display<br>hary network name (SSID)             | ouchscreen display                 | Generate new password |
| Password<br>Options<br>Hide primary n<br>Hide password<br>Broadcast prim<br>Wi-Fi privacy so | vetwork name (SSID) on the t<br>i on the touchscreen display<br>nary network name (SSID)<br>eparation | ouchscreen display                 | Generate new password |

### **Guest Network**

The same settings described above for the Primary Network are available for the Guest Network.